#### 第31回教育セミナー参加申し込み方法のご案内

2024/02/13 更新

B. 無料聴講用サムネイル

日本認知症学会教育セミナーの配信には、メディカルプライムという、医学系学会に特化した動画視聴サイトを利用いたします。つきましては教育セミナー参加申し込みはメディカルプライムよりお願いいたします。

【参加申し込み受付期間】 2024年2月19日(月) ~ 3月18日(月)

【参加申し込み方法】 参加申込みの具体的な手続き方法については、次ページ以降をご覧ください

(概要)

- ① メディカルプライム <u>https://medicalprime.jp/</u> にアクセスし、会員登録をしてください。
  - 一度会員登録なさいますと、次回から②の手続きだけで参加申し込みができます。
  - ・ 当会や他学会ですでにメディカルプライムを利用したことがあり、会員登録済の先生はこの作業は 不要です。ログインしてそのまま②にお進みください。
- ② ①が完了しましたら、第31回教育セミナー参加を申し込んでください。申し込みは通常受講と無料聴講とに 分かれています。単位や認定臨床医研修歴とする場合は、メディカルプライムトップページ掲載のAのサムネ イルよりお申し込みください。

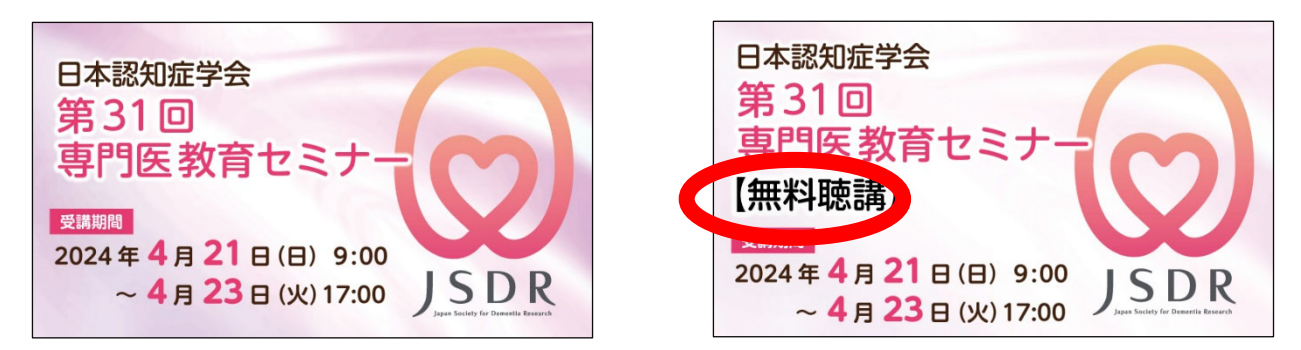

③ 無料聴講も参加にも事前申込が必須です。無料聴講をご希望の場合は、Bのサムネイルよりお申し込みくだ さい(無料聴講に限り4月17日までお申し込み可能です)

※申し込み手続きにご不明な点がございましたら メディカルプライム内のヘルプセンターよりお問い合わせください

#### A. 通常受講用サムネイル

# メディカルプライムご利用方法のご案内

本セミナーについては、WEB開催プラットフォームとして 「メディカルプライム」を使用して開催いたします。 「メディカルプライム」へ<u>会員登録後に受講登録・視聴が可能となります</u>。

# STEP1>メディカルプライムへの会員登録

#### 1. 下記URLへアクセスしてください

https://medicalprime.jp/

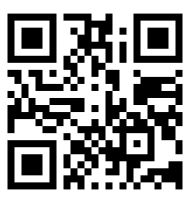

2. 「新規登録」ボタンより会員登録画面へお進みください (既にメディカルプライムに会員登録済の方は、1~4は不要です)

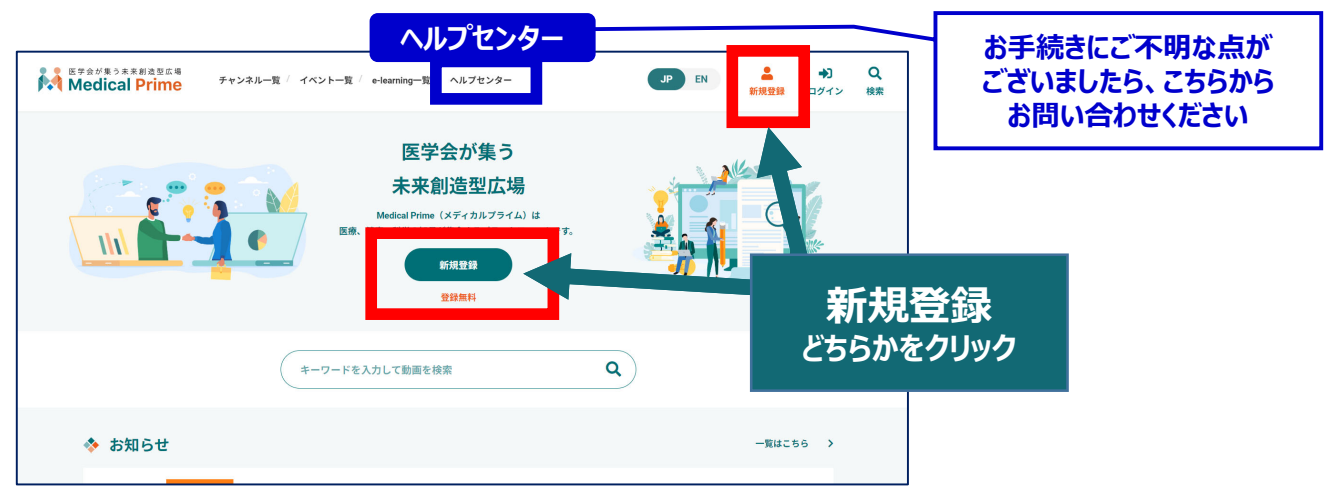

### 3. メディカルプライムへの会員登録情報を入力・完了してください

※登録後にマイページから変更いただくことも可能です

| * ユーザー名(半角英数字、8文字以上) | * 医療従事者・医療関係者・医療関係学生ですか?                                                                 |                                                     |
|----------------------|------------------------------------------------------------------------------------------|-----------------------------------------------------|
|                      | 医療従事者・医療関係者・医療関係学生                                                                       |                                                     |
| * メールアドレス            | ○ 医療従事者・医療関係学生以外 ★ 職種                                                                    | ユーザー名:半角英数字、8文字以上<br>参加登録や視聴時には、<br>ユーザー名は使用いたしません。 |
| * メールアドレス(再入力)       | 勤務先                                                                                      |                                                     |
|                      | * 勤務先種別                                                                                  |                                                     |
| * パスワード (8文字以上)      | ◯ 病院・クリニックなど ── 保険薬局 ── ドラッグストア                                                          |                                                     |
|                      | ○ 大学等学術機関 ○ その他                                                                          | 本人確認の                                               |
| * バスワード(再入力)         | * 勤務先名                                                                                   | 認証メールが届きます                                          |
|                      | * 所属部署                                                                                   |                                                     |
| * 氏名                 |                                                                                          |                                                     |
| 姓名                   | * 利用視約への同意                                                                               |                                                     |
| * 氏名 (カナ)            | 本サービスの利用にあたって、利用規約に同意いただく必要がございます。<br>「 <u>Medical Prime利用規約</u> 」をお読みになり、「利用規約に同意する」にチェ | ν <i>γ</i>                                          |
| ชา X1                | してください。<br>利用規約に同意する                                                                     |                                                     |

### 4. メディカルプライム「service@medicalprime.jp」より 認証確認のメールが届きますので、URLをクリックしてください

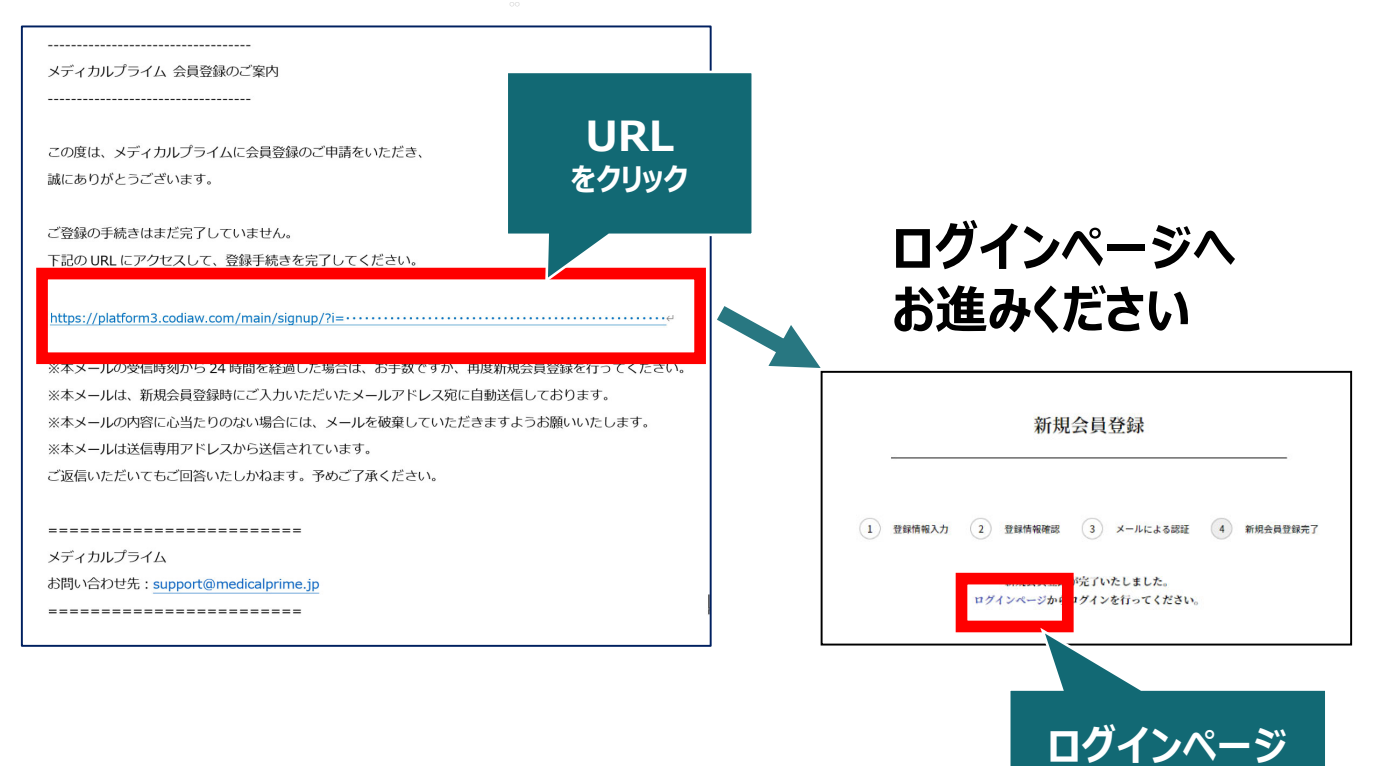

をクリック

### 5. ご登録時のメールアドレスとパスワードを入力してください

| ログインページ                                              |                |                    |
|------------------------------------------------------|----------------|--------------------|
| アカウントをお持ちでない場合は、アカウントを作成ください。                        |                |                    |
| メールアドレス                                              |                |                    |
| パスワード                                                |                |                    |
|                                                      |                |                    |
| <u>ログインできない場合(パスワードをお忘れの場合)はこちら</u><br>□ ログイン状態を保存する | ※パスワ-<br>こちらから | -ドの再発行は<br>お入りください |
| ログイン                                                 |                |                    |

### メディカルプライムへの会員登録後、ログインいただけます

### 受講登録方法のご案内

nsp.

# STEP2 > 第31回専門医教育セミナーへの受講登録

1. メディカルプライムヘアクセスし、ログインしてください

https://medicalprime.jp/

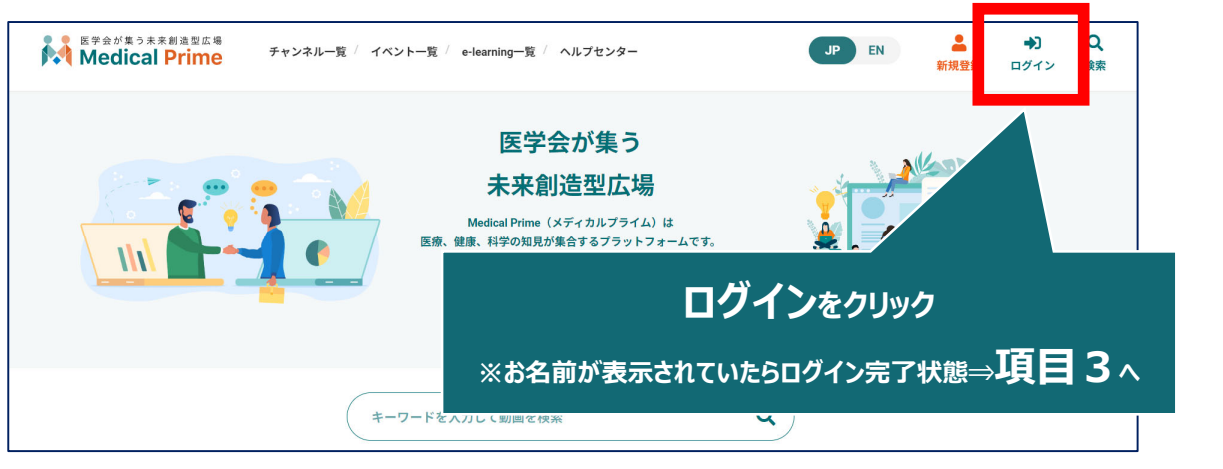

2. 登録時の【メールアドレス】と【パスワード】でログインできます

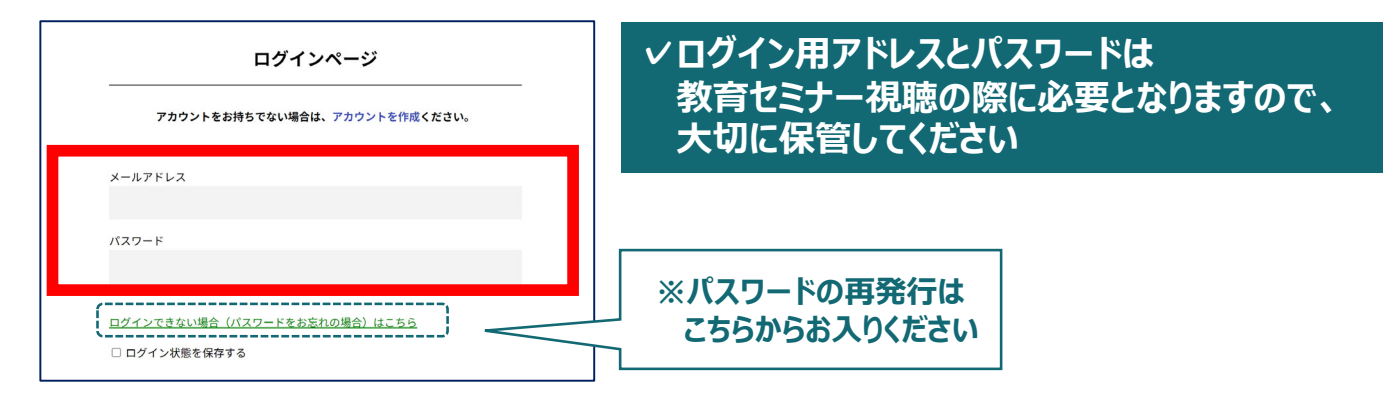

3. トップ画面の「イベント情報」から【第31回専門医教育セミナー】 のサムネイルをクリックしてください

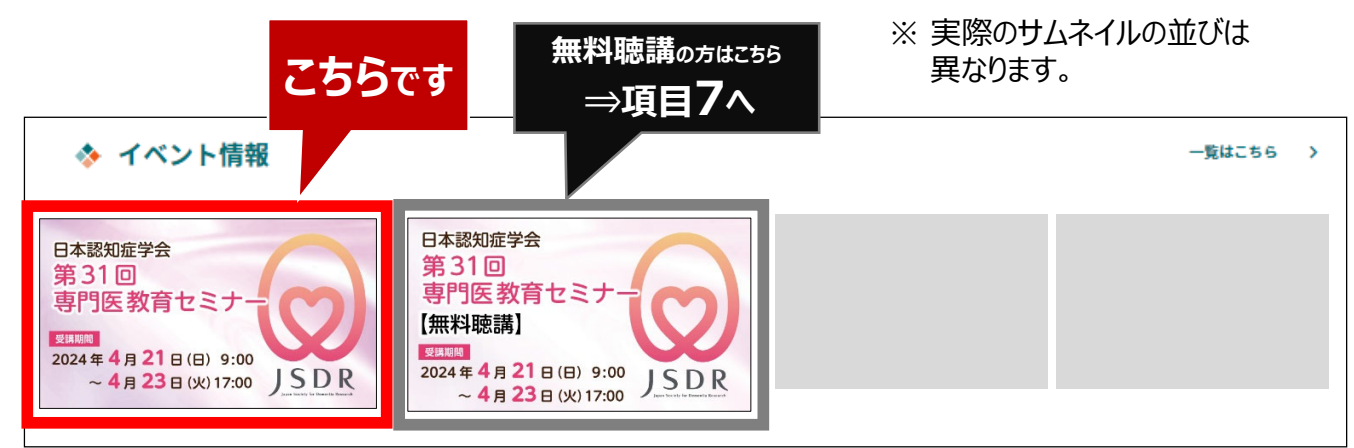

4. 赤いステータスバーの「受講登録」をクリックしてください

| 日本認知症学会<br>第31回                             | 日本認知症学会 第31回専門医教育セミナー               |
|---------------------------------------------|-------------------------------------|
| 専門医教育セミナー                                   | ▲ このe-learningの参加には受損登録が必要です。 関連リンク |
| 2024年4月21日(日) 9:00<br>~4月23日(火) 17:00 JSDR  | ● 日本認知症学会教育せミナー開催のご案内               |
| ◆ 概要<br>こちらは日本認知症学会 第31回専門医教育セミナー 参加お申込みのペー | をクリックして登録画面へ                        |
| 老师曲1 马み                                     |                                     |
| 参加登録受付期間:2024年2月19日(水)~3月18日(月)             | ● お申込み前に、                           |
| 参加費:9,000円(ハンドアウト代含む)                       | 安坦でご唯認くたさい                          |

5. 受講登録画面より必要情報をご入力のうえ、参加費のお支払いを 完了してください

|                                                                                                    | お名前、ハンドアウト送付先などのご入力                    |  |
|----------------------------------------------------------------------------------------------------|----------------------------------------|--|
| 日本認知道学会第31回専門国務者をとさー<br>受講登録                                                                                                    |                                        |  |
| 本e-learningにご参加いただくためには、受講登録が必要となります。<br>受講区分をご選邦の上、必要事務をご力べたさい、<br>面面下部の「受理経録」ボタンをクリックいただくと、登録の容確認面面に進みます。<br>なお、「受講登録」ボタンをクリックりただくで、下記の注意事項に同意したものとみなします。 | <お支払い方法について>                           |  |
| 参加登録区分を選択してください。 *                                                                                                    | クレジット決済もしくはコンビニ決済となります。                |  |
| ~<br>-<br>* 日本認知症学会会員:9,000円                                                                                                    | コンビニ決済の場合、甲し込みからお支払い<br>  までの期限は1週間です。 |  |
| 氏日本認知症学会学会非会員かつ老年精神医学会専門医:9,000円                                                                                                    |                                        |  |

6. 決済完了後、ステータスバーが緑になった時点で、 受講登録が完了となります

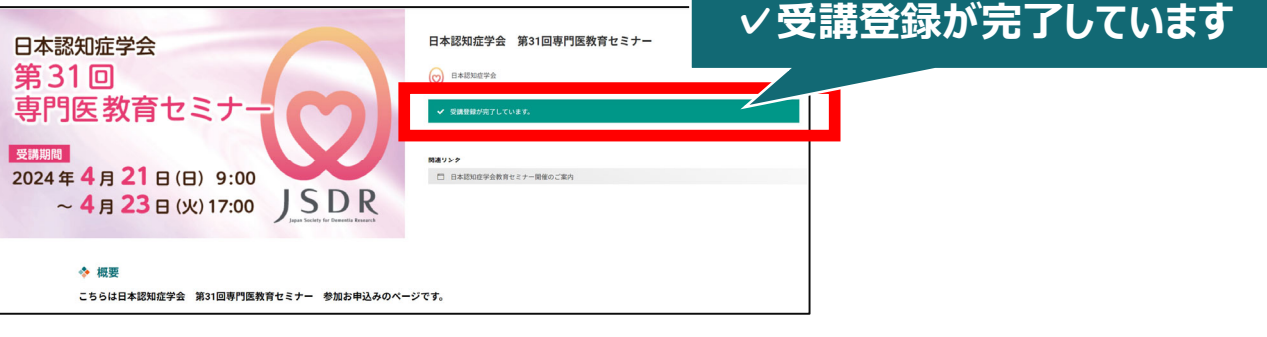

✓ 受講登録完了後、視聴用ID/PWの送付はございません
 ✓ 受講期間になりましたら、こちらのページに視聴画面が表示されます
 ✓ 受講方法の詳細は、後日ご案内いたします

無料聴講をご希望の方へ <無料聴講後に、その受講を有料受講へと変更することは出来ません>

7. 赤いステータスバーの「受講登録」をクリックしてください

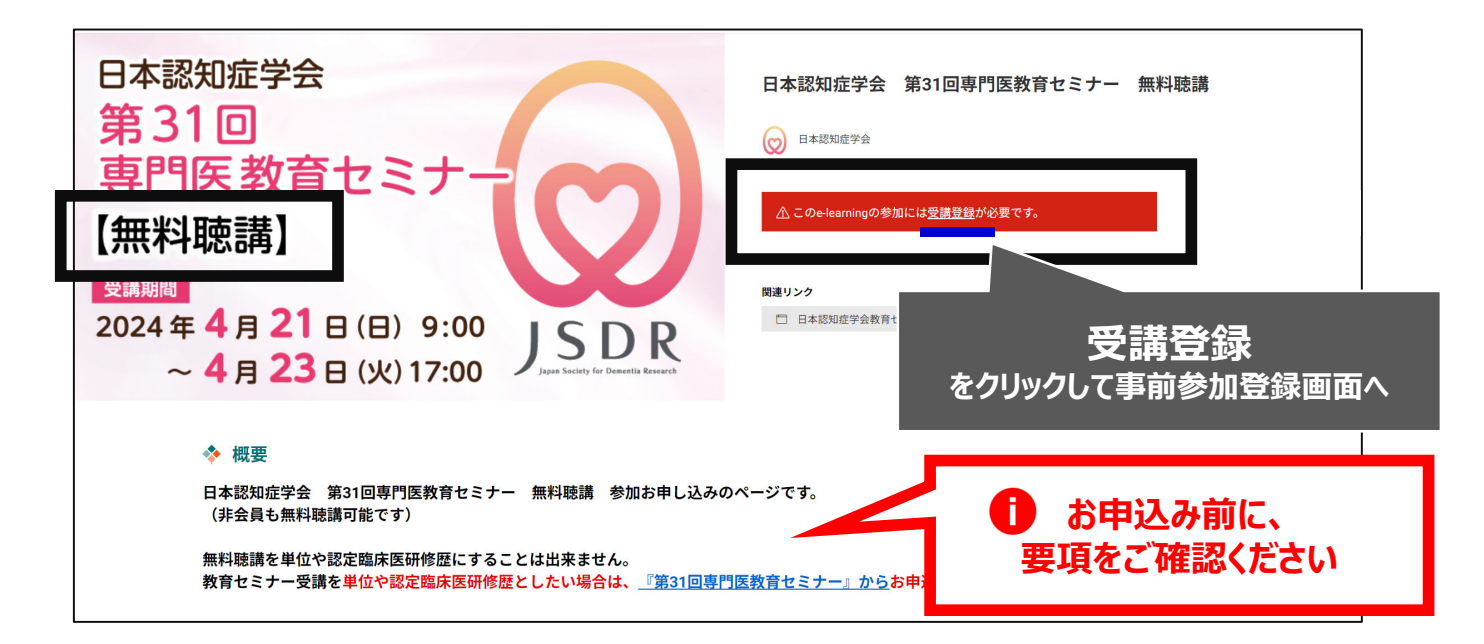

8. 受講登録画面より、必要項目をご入力のうえ、 受講登録ボタンをクリックしてください

| 日本部以位于金 第11回中的现在形式上了一 第11回来<br>受講登録                                                                                                 |           |
|----------------------------------------------------------------------------------------------------|-----------|
| 本もMarchigaご学校的いただくためには、原項目的小型をよります。<br>安定なりをご定部のとし、必要事件をこ入れくなけい、<br>高額で参加(安定者目前、ボタンをクリックいただくと、登録内容項目前転に進みます。<br>参加登録版で分を選択してください。 ★ | お名前などのご入力 |
| -                                                                                                    |           |
| 参加登録にあたり、以下の情報をご入力ください。<br>* は入力必須項目となります。                                                                                          |           |
| 氏名 * 前103.分                                                                                                    |           |
| 姓名                                                                                                    |           |

#### 9. 申込完了後、ステータスバーが緑になった時点で、 受講登録が完了となります

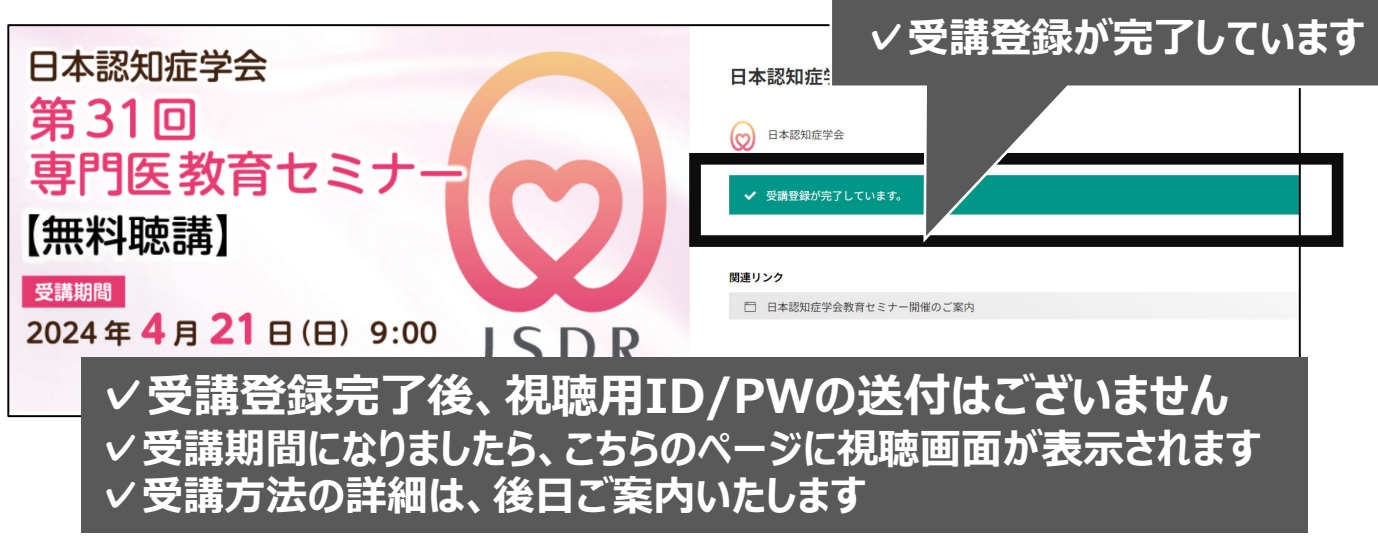

### ご登録についてよくあるお問い合わせ

#### Q. 会員登録時の認証メールが届きません

- 1. 迷惑メールフォルダなどをご確認ください。
- 迷惑メールフォルダなどに見当たらない場合、
   「新規会員登録」(<u>https://medicalprime.jp/signup/)</u>
   にアクセスいただき、もう一度情報登録を行ってください。
   確認画面に進むボタンをクリックして以下の画面表示となる場合には、
   「有効化メールを再送する」の文字列をクリックしてください。
   ※以下の画面とならず、確認画面から先に進める場合にはそのまま再登録を完了してください。

| チャンネルー覧 / イベントー覧 / e-learning一覧 / 動画一覧 / タグー覧 |      |                      |             |
|-----------------------------------------------|------|----------------------|-------------|
| * ユーザー名 (平魚英融字、6文字以上)                         |      |                      |             |
| sunplanet_001                                 |      |                      |             |
| * メールアドレス                                     |      |                      |             |
|                                               |      | 「右効化」」」を再送する」をクロ     | w/ <b>7</b> |
| 新規会員登録が未完了となっております。有効化メールを再                   | 送する。 | 1日20102-17249を9る3でクク | 97          |
| * メールアドレス (再入力)                               |      |                      |             |

#### Q. 受講登録時の登録内容や支払い済の領収証はどこから確認できますか

メールアドレスとパスワードで**ログイン後**、画面右上の「Menu」ボタンをクリックし、 「マイページ」→「参加イベント」から下記の各アイコンをクリックしてください。 ※配信期間終了後のダウンロードも可能です(メディカルプライムから退会した場合を除く)

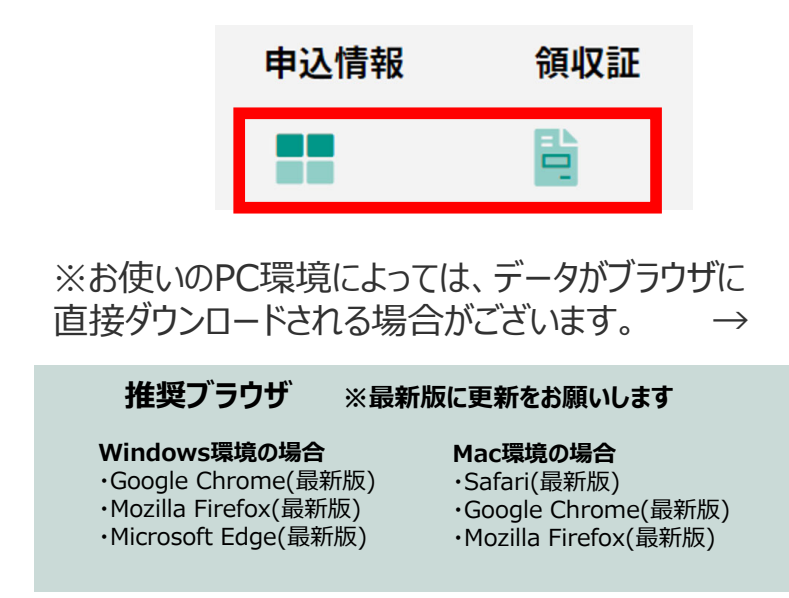

(※下記はGoogle Chromeの例となります)

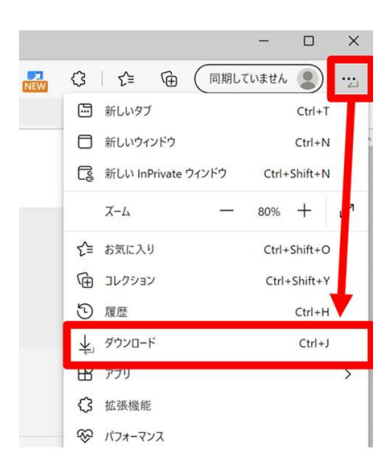

# メディカルプライム会員登録 受講登録方法のお問い合わせ先

ご不明な点がありましたら、ヘルプセンターをご覧ください。 Medical Prime ヘルプセンター

# https://help.medicalprime.jp/

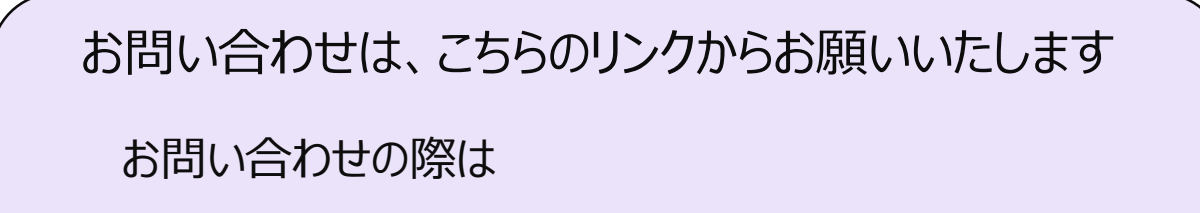

日本認知症学会 第31回専門医教育セミナー

の記載をお願いいたします

ヘルプセンターには、ご質問の一例を掲載しております

イメールアドレスがエラーになり、会員登録できません

イコンビニ支払いの方法を教えてください

・・・など

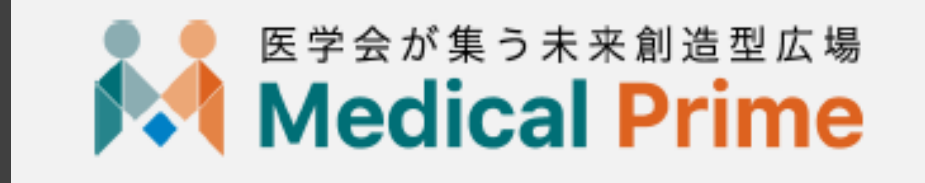

株式会社サンプラネット メディカル戦略ユニット